<u>Главная | Библиотека | Добавление материалов в библиотеку |</u> Добавление видеоурока в «Библиотеку»

## Добавление видеоурока в «Библиотеку»

В библиотеке вы можете создавать и добавлять разные материалы, которые в последствии можете использовать неограниченное количество раз.

**Видеоурок** – это видеоролик длительностью от 7 до 12 минут, включающий видеоряд, текст, звуковое и графическое оформление, которые позволяют в доступной форме представить один или несколько элементов учебного материала по учебному предмету или нескольким учебным предметам, сформированный в электронном виде.

Для добавления видеоурока в «Библиотеку» выполните следующие действия:

Шаг 1. Нажмите на кнопку «Добавить материал» в правой верхней части страницы.

Главная **Каталог** Мои материалы История просмотров Добавление материала

Шаг 2. Выберите пункт меню «Видеоурок» в выпадающем списке.

| + Добавить материал |   |
|---------------------|---|
| Сценарий темы       | _ |
| Сценарий урока      |   |
| Видеоурок           | 1 |
| Приложение          |   |
| Тест                |   |
| Тестовое задание    |   |
| Учебное пособие     |   |
| Аудио               |   |
| Видео               |   |
| Изображение         |   |
| Текст               |   |
| Файл                |   |

Выпадающее меню

Шаг 3. В окне «Добавление видеоурока» нажмите на кнопку «Загрузить видеоурок». Выберите нужный для загрузки файл в формате MP4, AVI, WMV, MOV, MPEG-1,2 и нажмите на кнопку «Открыть». <page-header><section-header>

Добавление видеоурока

## Обратите внимание!

Существует ограничение по времени видео в 7-12 минут и по весу - не более 700 мб.

Шаг 4. После загрузки видеоурока вы можете оставить обложку видео по умолчанию или загрузить свою. Для этого нажмите на кнопку «Загрузить обложку».

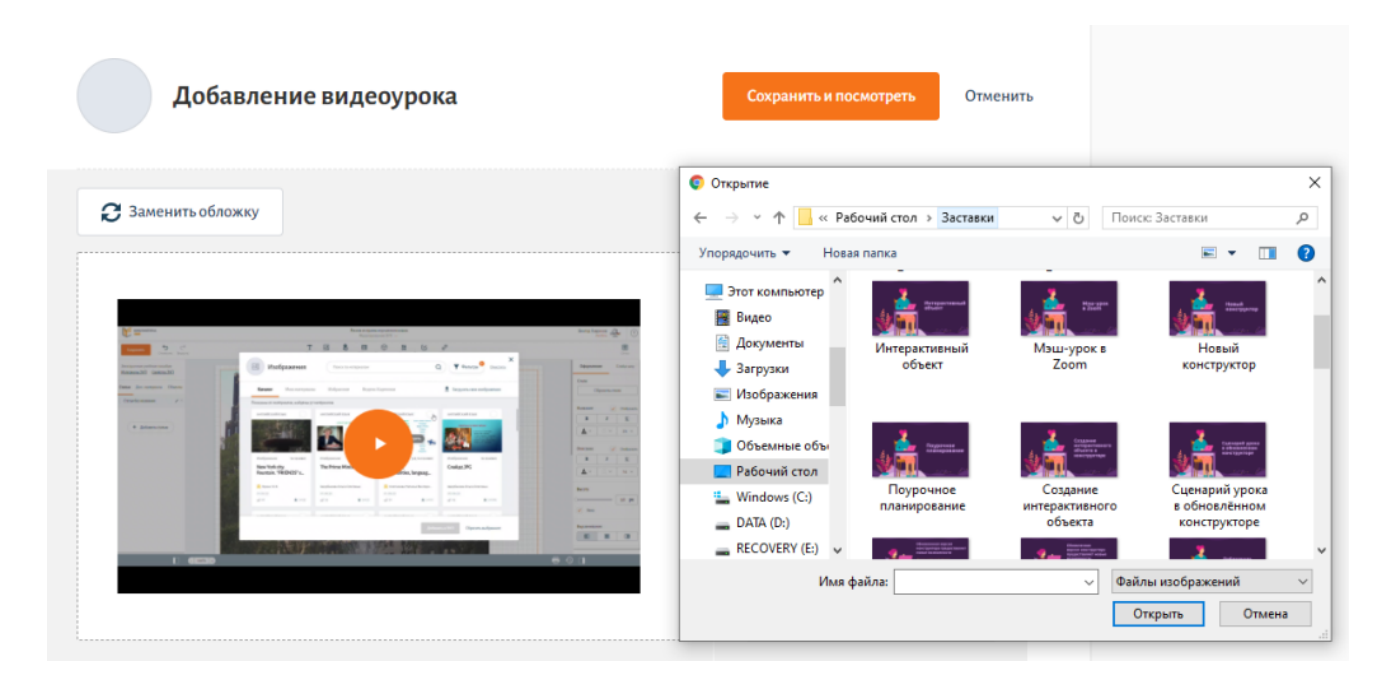

Замена обложки

Шаг 5. Заполните все необходимые параметры.

| Параллель*                                                 | 9 10 11                 |                       |
|------------------------------------------------------------|-------------------------|-----------------------|
| Предмет*                                                   | Тип предметов: Все 🖍    |                       |
| Выберите предмет                                           | Обычные                 |                       |
| <b>Тема</b> * + Выбрать тему                               | Адаптированные<br>Курсы | <u>Удалить связку</u> |
| + Добавить предмет                                         |                         |                       |
| Уровень изучения Базовый 🗸                                 |                         |                       |
| Авторские права<br>Являюсь автором материала               |                         |                       |
| Привязка тегов:                                            |                         |                       |
| Введите название тега                                      | Добавить                |                       |
| Папка для хранения материала<br>Выберите папку Моя корзина |                         |                       |
| Свойст                                                     | ва видео                |                       |
| Обратите внимание!                                         |                         |                       |

Нажимать кнопку «**Добавить предмет**» следует только в случае принадлежности материала к нескольким предметам.

После добавления параллели, предмета и темы вы можете их сразу же изменить или удалить в случае неверного выбора значений.

В случае добавления заимствованного материала снимите отметку об авторстве и укажите автора материала и ссылку на источник.

| Авторские права                                 |  |
|-------------------------------------------------|--|
| Являюсь автором материала                       |  |
| Автор материала*                                |  |
| Введите автора                                  |  |
| Поле "Автор материала" обязательно к заполнению |  |
| Ссылка на первоисточник*                        |  |
| Введите ссылку                                  |  |

Авторские права заимствованного материала

После загрузки видео и добавления необходимого материала выберите папку для сохранения материала.

Шаг 6. Нажмите кнопку «Сохранить и посмотреть». Материал будет сохранен в указанную папку.